## Aggiornamento password per stampanti Kyocera – MacOS – release 14.00

Quando si cambia password GIA, nei sistemi operativi Mac, non viene aggiornata automaticamente la password delle stampanti.

Per aggiornarla seguire questi step:

- 1. Mandare in stampa un file qualsiasi.
- 2. La coda di stampa mostrerà un errore di autenticazione

| •• | Univr-BN-BRoma<br>1 stampa                       | ŝ | • |
|----|--------------------------------------------------|---|---|
|    | Nuova scheda                                     |   | • |
|    | In attesa dell'autenticazione, 2 pagine, 1 copia |   | č |
|    |                                                  |   |   |
|    |                                                  |   |   |
|    |                                                  |   |   |
|    |                                                  |   |   |
|    |                                                  |   |   |
|    |                                                  |   |   |

3. Cliccare l'icona con il "lucchetto" sulla destra

| •• | Univr-BN-BRoma 1 stampa                          | ŝ | •        |
|----|--------------------------------------------------|---|----------|
| -  | Nuova scheda                                     | _ | <b>a</b> |
|    | In attesa dell'autenticazione, 2 pagine, 1 copia |   | <u>ر</u> |
|    |                                                  |   |          |
|    |                                                  |   |          |
|    |                                                  |   |          |
|    |                                                  |   |          |
|    |                                                  |   |          |
|    |                                                  |   |          |

4. Nella finestra che si apre mettere le proprie credenziali GIA nel formato mostrato in foto. Ricordarsi di selezionare il checkbox riguardante la memorizzazione della password nel keychain.

| Inseri<br>"Univ | sci il nome e la password per la stampante<br>r-BN-BRoma". |
|-----------------|------------------------------------------------------------|
|                 | Nome: ATENEO\xxxxxxx                                       |
|                 | Password:                                                  |
| l               | 🗸 Memorizza la password nel portachiavi                    |
|                 | Annulla                                                    |